# HOW TO.

**Configure Anti-passback in AXIS Camera Station Secure Entry.** 

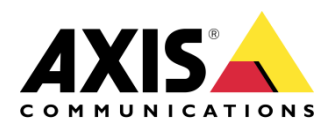

December 3, 2024 Rev. 1.0 © Axis Communications AB

#### How To. Configure Anti-passback access solution in AXIS Camera Station

## Contents

| Introduction                                       | 3  |
|----------------------------------------------------|----|
| Step 1 – Adding/updating & setting up devices      | 3  |
| To add the devices                                 | 4  |
| To update the devices                              | 5  |
| To setup the devices                               | 6  |
| Step 2 – How to create/edit a schedule             | 8  |
| Creating/editing a schedule to use in Secure Entry | 8  |
| Step 3 – Creating a door                           | 9  |
| To create a door                                   | 9  |
| Step 5– Creating a zone and applying Anti-passback | 10 |
| To create a Zone                                   | 10 |
| Bonus Step –Exempt from Anti-passback              | 13 |
| To configure exempt from anti-passback             | 13 |
| Considerations and limitations                     | 14 |

### Introduction

This how to document will show you how to set up the selected device(s) to have Antipassback within Axis Camera Station.

Prerequisites

AXIS A1610/A1210 Door Controller x11.8.20.2 or later

AXIS Camera Station 5.57 or later

Door Position Sensor

Please note that Axis doesn't take any responsibility for how this configuration may affect your system. If the modification fails or if you get other unexpected results, you may have to restore the settings to default.

#### Step 1 – Adding/updating & setting up devices

Start by adding the unit(s) to Axis Camera Station and ensuring that they are running the latest firmware. For the devices used we require the use of HTTPS for end-to-end security, these devices should also use ACS as an NTP. Only the door controller is required to be added to Axis Camera Station, but the intercom or camera can be added. Ensure either way that all devices are on the latest firmware.

#### To add the devices

Follow these steps if you need to add the devices:

- 1. In Axis Camera Station open the configuration tab via the "+" symbol found at the top of the screen.
- 2. From the left menu select "Devices" and under this drop-down select "Add Devices"
- 3. On this page if the units are in your network, you should see them, if they are missing then you can try do a manual search via the button "Manual Search". If they still cannot be found, please check the units are powered and are on the same network.
- 4. If the units are greyed out, this means they require the password for the unit, this is entered by clicking on the "Enter password" under status for the unit.
- 5. Once you see the units you wish to add, you can hold down the "ctrl" key and select the units, then click add found on the bottom left.
- 6. Follow the pop-up wizard to add these devices

| Add devices                                 | ?      | - |       | × |
|---------------------------------------------|--------|---|-------|---|
| Choose how to configure your devices        |        |   |       |   |
| Quick configuration                         |        |   |       |   |
| O Site Designer configuration               |        |   |       |   |
| ✓ Use hostnames instead of IP when possible |        |   |       |   |
|                                             |        |   |       |   |
| Help < Back                                 | Next > |   | Cance | 2 |

#### To update the devices

Follow these steps to update your devices:

- 1. In Axis Camera Station open the configuration tab via the "+" symbol found at the top of the screen.
- 2. From the left menu select "Devices" and under this drop-down select "Management"
- 3. From this page hold "ctrl" and select the devices, once selected press the update firmware button.
- 4. In the popup select the latest firmware in the list for each device (for the A1601 ensure to select the latest Secure Entry track) and press "OK"
- 5. The update can be monitored via the "tasks"

|                     |           |           | Upgrade Firmware          |       |                      | ?      | -     |        | ×  |
|---------------------|-----------|-----------|---------------------------|-------|----------------------|--------|-------|--------|----|
| Select firmwa       | ire versi | ons for u | ıpgrade                   |       |                      |        |       |        |    |
| Check for Updates   | Browse    |           |                           |       |                      |        |       |        |    |
| Model               | Quantity  | Firmware  | Upgrade                   |       | Туре                 |        |       |        |    |
| AXIS A8207-VE       | 1         | 10.9.4    | 10.9.4 (Active, Download) | •     | Standard 👻           |        |       |        |    |
|                     |           |           |                           |       |                      |        |       |        |    |
|                     |           |           |                           |       |                      |        |       |        |    |
|                     |           |           |                           |       |                      |        |       |        |    |
|                     |           |           |                           |       |                      |        |       |        |    |
|                     |           |           |                           |       |                      |        |       |        |    |
| Select / Deselect a |           |           |                           | Lates | t check for updates: | 16/02/ | /2022 | 11:09: | 55 |
|                     |           |           |                           |       |                      |        |       |        |    |
|                     |           |           |                           |       | Hala                 | or     |       | Cana   |    |
|                     |           |           |                           |       | нер                  | OK     |       | Cance  | a  |

#### To setup the devices

Follow these steps to setup your devices:

- 1. In Axis Camera Station open the configuration tab via the "+" symbol found at the top of the screen.
- 2. From the left menu select "Devices" and under this drop-down select "Management"
- 3. Right click on the device and select "Security HTTPS Enable/Update"

| Manage dev<br><b>P B E</b> | vices<br>🐻 🕐 🐵 🛟 🐇                                        | G              |               |
|----------------------------|-----------------------------------------------------------|----------------|---------------|
| Name                       | MAC address                                               | Status         | Address       |
| AXIS A1601 SE              | ACCC8EB362F8                                              | ОК             | 192.168.1.219 |
|                            | Assign IP Address<br>Configure Devices<br>User Management | •              |               |
|                            | Security                                                  | HTTPS          | Enable/Update |
|                            | Upgrade Firmware                                          | IEEE 802.1X •  | Disable       |
|                            | Set Date and Time                                         | Certificates 🔸 |               |
|                            | Restart                                                   |                |               |
|                            | Restore to Factory Settings                               |                |               |
|                            | Install Application                                       |                |               |
|                            | Collect Device Data                                       |                |               |
|                            | Connection                                                | <u> </u>       |               |
|                            | Reload                                                    |                |               |
|                            | Tag Devices                                               |                |               |
|                            |                                                           |                |               |

4. This will create a task in the task and alarms, once this has completed, HTTPS is enabled on this device.

| Alarms Tasks |                     |                |                |
|--------------|---------------------|----------------|----------------|
| Name         | Start               | Message        | Owner Progress |
| Enable HTTPS | 10/10/2022 09:58:31 | Enabling HTTPS | AXISNVR-2ORNKR |
|              |                     |                |                |
|              |                     |                |                |
|              |                     |                | 6              |

5. Next to setup is the time & date on the device, we do this but right clicking on the device in Devices – Management and selecting "Set Date and Time..."

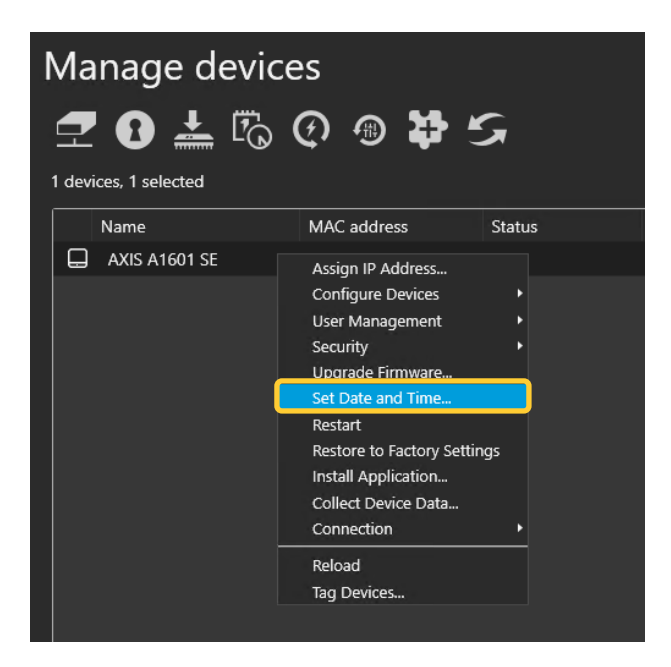

6. In the pop-up select yes, In the next pop-up under "Time Mode" choose the first option, "Synchronize with server computer time"

| Date and Time Settings ? X                                                                                                    |
|----------------------------------------------------------------------------------------------------|
| Device time                                                                                                    |
| 10/10/2022 10:07:18                                                                                                    |
| Time zone                                                                                                    |
|                                                                                                    |
| Automatically adjust for daylight saving time changes.                                                                                                    |
| Time mode                                                                                                    |
|                                                                                                    |
| Synchronize with server computer time                                                                                                    |
| Synchronize with server computer time                                                                                                    |
| <ul> <li>Synchronize with server computer time         <ul> <li>10/10/2022 10:07:21</li> <li>O Synchronize with NTP server</li> </ul> </li> </ul>                                      |
| <ul> <li>Synchronize with server computer time         <ul> <li>10/10/2022 10:07:21</li> <li>O Synchronize with NTP server             <ul></ul></li></ul></li></ul>                   |
| <ul> <li>Synchronize with server computer time         <ul> <li>10/10/2022 10:07:21</li> <li>Synchronize with NTP server</li></ul></li></ul>                                           |
| <ul> <li>Synchronize with server computer time<br/>10/10/2022 10:07:21</li> <li>Synchronize with NTP server<br/>192.168.1.194</li> <li>Set manually<br/>10/10/2022 10:06:15</li> </ul> |

7. This will then add a task in the task and alarms, once completed the time will now be synched with the computer server time.

| Alarms Tasks        |            |                             |                |          |
|---------------------|------------|-----------------------------|----------------|----------|
| Name                | Start      | Message                     | Owner          | Progress |
| ➡ Set date and time | 10/10/2022 | 10:08:41 Restarting devices | AXISNVR-2ORNKR |          |
|                     |            |                             |                |          |

#### Step 2 - How to create/edit a schedule

#### Creating/editing a schedule to use in Secure Entry

These schedules would be used for setting specified time periods for identification profiles and access times for cardholders or door unlock schedules.

Follow these steps to create a schedule:

- 1. In Axis Camera Station open the configuration tab via the "+" symbol found at the top of the screen.
- 2. From the left menu select "Recording and events" and under this drop-down select "Schedules"
- 3. To edit a schedule, highlight the schedule you wish to edit, if you wish to create a new schedule, press new.
- 4. To edit this schedule hold and drag the cursor along the time for each day that you want the schedule to be running. Blue highlighted will be the active times on each day.
- 5. Once you are happy with your schedule you can provide it with a new name in the name field and click apply.

| Schedules                                             |                          | Type to search |
|-------------------------------------------------------|--------------------------|----------------|
| Name Used                                             |                          |                |
| Office Hours                                          |                          |                |
| Weekends                                              |                          |                |
| New schedule                                          |                          |                |
|                                                       |                          |                |
|                                                       |                          |                |
|                                                       |                          |                |
|                                                       |                          |                |
|                                                       |                          |                |
|                                                       |                          |                |
|                                                       |                          |                |
|                                                       |                          |                |
|                                                       |                          | New Remove     |
|                                                       |                          |                |
| Name: Office Hours                                    | Schedule on Schedule off |                |
| Week schedule                                         | Override schedule Add    |                |
| 00.00 03.00 06:00 09:00 12:00 15:00 18:00 21:00 00:00 |                          |                |
| Monday                                                |                          |                |
| Tuesday                                               |                          |                |
| Wednesday                                             |                          |                |
| Thursday                                              |                          |                |
| Friday                                                |                          |                |
| Caburday                                              |                          |                |
|                                                       |                          |                |
| Sunday                                                |                          |                |
|                                                       |                          |                |
|                                                       | Apply                    |                |
|                                                       |                          |                |

#### Step 3 - Creating a door

#### To create a door

If you already have a door in your system that you wish to apply Anti-passback too, please move to the next step.

Follow these steps to create a door:

- 1. In Axis Camera Station open the configuration tab via the "+" symbol found at the top of the screen.
- 2. From the left menu select "Access control" and under this drop-down select "Doors and zones"
- 3. On this page press "+ Add door" and in the pop-up give the door a relative name and select the A1601 door controller in the second drop down, then press "Next"
- 4. Proceed to configure the locks with the correct relay, door monitors and readers, then press "Save".

| Type to filter                                                                  |                                    |                               |                   |                                     |  |
|---------------------------------------------------------------------------------|------------------------------------|-------------------------------|-------------------|-------------------------------------|--|
|                                                                                 | Save Cancel 🗅 Copy configuration 🗸 |                               |                   |                                     |  |
| Sevices                                                                         | Doors > Edit door                  |                               |                   |                                     |  |
| Add devices                                                                     | Overview Door settings O           |                               |                   | Sensors                             |  |
| Cameras                                                                         |                                    |                               |                   | + Add $\checkmark$ // Edit 🛞 Remove |  |
| Other devices                                                                   | Door controller                    | IP address<br>min.b8a4462567a | Door type<br>Door |                                     |  |
| Image configuration                                                             | Dograma                            | 0.00 00014002.018             |                   | U El Loter position sensor          |  |
| PTZ presets                                                                     | A1210                              |                               |                   |                                     |  |
| Management                                                                      | Identification profile             |                               |                   |                                     |  |
| External data sources                                                           |                                    |                               |                   |                                     |  |
| Storage                                                                         |                                    |                               |                   |                                     |  |
| e storage                                                                       |                                    |                               |                   |                                     |  |
| Recording and events                                                            |                                    |                               |                   |                                     |  |
| 🙄 Client                                                                        | Side A                             |                               |                   | Side B                              |  |
| Connected services                                                              |                                    |                               |                   |                                     |  |
| Server                                                                          | IEI OSDP reader                    |                               |                   | f. REX device                       |  |
| Licenses                                                                        |                                    |                               |                   |                                     |  |
| Ĝ Security                                                                      |                                    |                               |                   |                                     |  |
| Access control                                                                  |                                    |                               |                   |                                     |  |
| Doors and zones                                                                 |                                    |                               |                   |                                     |  |
| Identification profiles                                                         |                                    |                               |                   |                                     |  |
| Card formats and PIN                                                            |                                    |                               |                   |                                     |  |
| Encrypted communication                                                         |                                    |                               |                   |                                     |  |
| Active Directory settings                                                       |                                    |                               |                   |                                     |  |
|                                                                                 |                                    |                               |                   |                                     |  |
| Q Smart search 2                                                                |                                    |                               |                   |                                     |  |
| C Smart search 2                                                                |                                    |                               |                   |                                     |  |
| Q Smart search 2                                                                |                                    |                               |                   |                                     |  |
| <ul> <li>Q Smart search 2</li> <li>≁ System Health Monitoring</li> </ul>        |                                    |                               |                   |                                     |  |
| <ul> <li>Q. Smart search 2</li> <li>➔ System Health Monitoring</li> </ul>       |                                    |                               |                   |                                     |  |
| Q. Smart search 2<br>→ System Health Monitoring                                 |                                    |                               |                   |                                     |  |
| Q. Smart search 2<br>+ System Health Monitoring                                 |                                    |                               |                   |                                     |  |
| Q: Smart search 2<br>→ System Health Monitoring                                 |                                    |                               |                   |                                     |  |
| Q: Smart search 2<br>→ System Health Monitoring                                 |                                    |                               |                   |                                     |  |
| Q. Smart search 2<br>→ System Health Monitoring                                 |                                    |                               |                   |                                     |  |
| Q. Smarts search 2<br>→ System Health Monitoring                                |                                    |                               |                   |                                     |  |
| Q. Smart search 2                                                               |                                    |                               |                   |                                     |  |
| Q. Smart search 2                                                               |                                    |                               |                   |                                     |  |
| Q. Smarts search 2<br>→ System Health Monitoring                                |                                    |                               |                   |                                     |  |
| Q. Smarts search 2<br>→ System Health Monitoring                                |                                    |                               |                   |                                     |  |
| © Smart search 2<br>→ System Health Monitoring<br>'E<br>De able for /           | Anti-nassh                         | back to be                    | used, a door n    | nonitor is                          |  |
| © Smarts search 2<br>★ System Health Monitoring<br>'E<br>)e able for A          | Anti-passb                         | ack to be a                   | used, a door n    | nonitor is                          |  |
| C Smart search 2<br>→ System Health Monitoring<br>'E<br>)e able for A<br>1ired. | Anti-passb                         | ack to be a                   | used, a door n    | nonitor is                          |  |
| G Smart search 2<br>→ System Health Monitoring<br>'E<br>)e able for A<br>lired. | Anti-passb                         | ack to be                     | used, a door n    | nonitor is                          |  |
| © Smart search 2<br>→ System Health Monitoring<br>'E<br>)e able for A<br>lired. | Anti-passb                         | ack to be a                   | used, a door n    | nonitor is                          |  |

#### Step 5- Creating a zone and applying Anti-passback

#### To create a Zone

If you already have a Zone in your system that you wish to apply Anti-passback too, please highlight your zone and click edit, then follow from step 5.

Follow these steps to create a door:

- 1. In Axis Camera Station open the configuration tab via the "+" symbol found at the top of the screen.
- 2. From the left menu select "Access control" and under this drop-down select "Doors and zones"
- 3. On this page Press on "Zones" then press "Add zone"

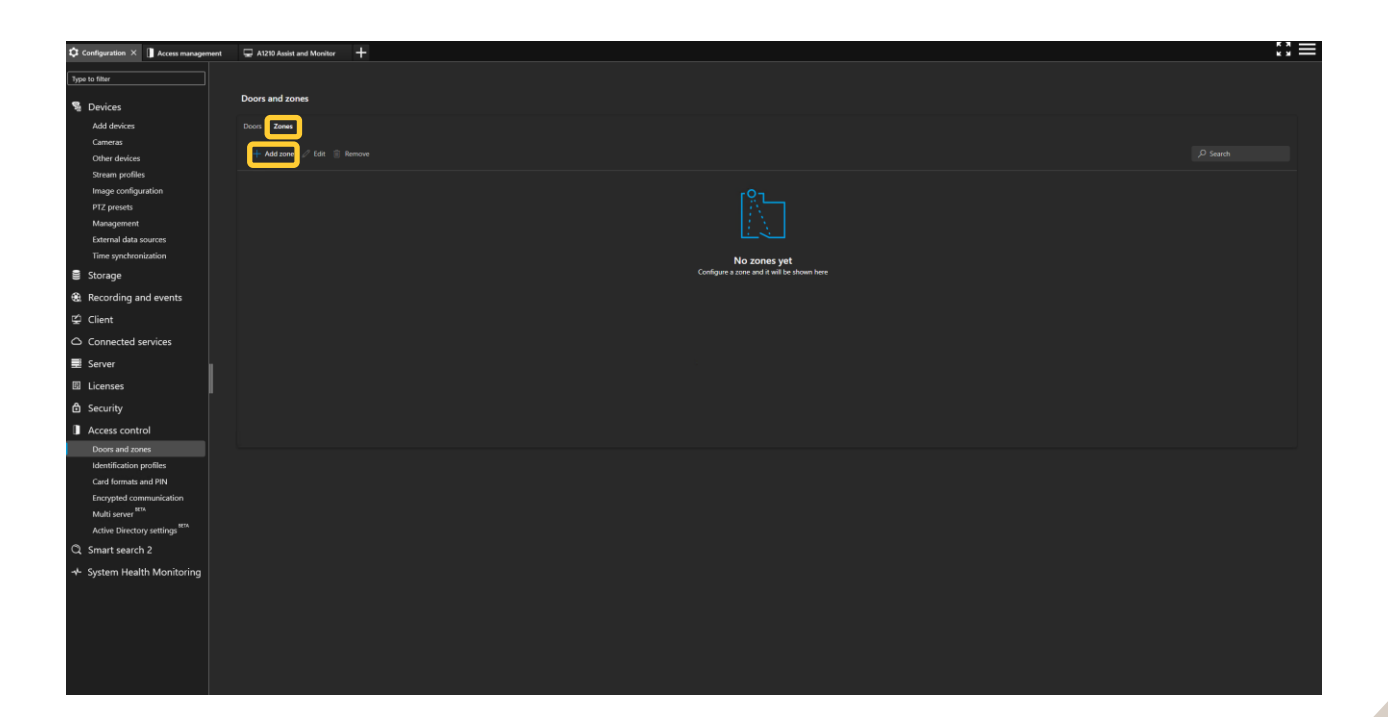

4. Provide the zone a name and click the "+ add door" button, in the new popup select the doors you would like to have in the zone, then click add.

| Configuration × Access manager | ment 🖵 A1210 Assist and Monitor 🕂 |                   |                 |           |           |                   |
|--------------------------------|-----------------------------------|-------------------|-----------------|-----------|-----------|-------------------|
| Type to filter                 | 🗟 Save 🗙 Cancel 🤜 Security level  | Add               |                 |           |           |                   |
| S Devices                      | Zones > New Zone                  |                   |                 |           |           | P Search          |
| Add devices                    | Name                              | Name 🕆            | Door controller | Side A    | Side 8    | Address           |
| Cameras                        | Main Entry                        | A1210             | AXIS A1210      | Available | Available | axis-b8a446625f7a |
| Other devices                  |                                   | Intrusion Control | AXIS A1610      | Available | Available | axis-b8a444495455 |
| Stream profiles                | + Add door                        | Wireless          | AXIS A1610      | Available | Available | axis-b8a44495455  |
| Image configuration            |                                   |                   |                 |           |           |                   |
| PTZ presets                    |                                   |                   |                 |           |           |                   |
| External data sources          |                                   |                   |                 |           |           |                   |
| Time synchronization           |                                   |                   |                 |           |           |                   |
| 🛢 Storage                      |                                   |                   |                 |           |           |                   |
| Recording and events           |                                   |                   |                 |           |           |                   |
| 덮 Client                       |                                   |                   |                 |           |           |                   |
| Connected services             |                                   |                   |                 |           |           |                   |
| Server                         |                                   |                   |                 |           |           |                   |
| Licenses                       |                                   |                   |                 |           |           |                   |
| Security                       |                                   |                   |                 |           |           |                   |
| Access control                 |                                   |                   |                 |           |           |                   |
| Doors and zones                |                                   |                   |                 |           |           |                   |
| Identification profiles        |                                   |                   |                 |           |           |                   |
| Card formats and PIN           |                                   |                   |                 |           |           |                   |
| Multi server                   |                                   |                   |                 |           |           |                   |
| Active Directory settings      |                                   |                   |                 |           |           |                   |
| Q Smart search 2               |                                   |                   |                 |           |           |                   |
| + System Health Monitoring     |                                   |                   |                 |           |           |                   |
|                                |                                   |                   |                 |           |           |                   |
|                                |                                   |                   |                 |           |           |                   |
|                                |                                   |                   |                 |           |           |                   |
|                                |                                   |                   |                 |           |           |                   |
|                                |                                   |                   |                 |           |           |                   |
|                                |                                   | Cancel            |                 |           |           |                   |

5. Next from the Edit Zone page click on the "security level" button at the top of the screen.

| Type to filer Sever X Canal Security Invest                                                                                                    |  |
|----------------------------------------------------------------------------------------------------|--|
|                                                                                                    |  |
| Zones > Edit Zone       Add devices     Name       Add devices     Main fatty       Cameras     Mon fatty       Other devices     Cameras                                                                                                    |  |
| Stream profiles + Add door @ Remove /                                                                                                    |  |
| Image configuration                                                                                                    |  |
| Pf2 precisis         Name +         Dour controllor         Dour controllor           Management         Out and the second second sec                                                                                      |  |
| nengyonia orosa da 21/20 da da 21/20 da da 21/20 da da 21/20 da da 21/20 da da 21/20 da 21/20 |  |
| Time synchronization                                                                                                    |  |
| Storage                                                                                                    |  |
| € Recording and events                                                                                                    |  |
| g Client                                                                                                    |  |
| Connected services                                                                                                    |  |
| 2 Server                                                                                                    |  |
| 🖾 Lienses                                                                                                    |  |
| â Security                                                                                                    |  |
| Access control                                                                                                    |  |
| Doors and zones                                                                                                    |  |
| leartification profile Carl format and BN                                                                                                    |  |
| Encypted communication                                                                                                    |  |
| non seres Ache Directory settings #X                                                                                                    |  |
| Q. Smart search 2                                                                                                    |  |
| ★ System Health Monitoring                                                                                                    |  |
|                                                                                                    |  |
|                                                                                                    |  |
|                                                                                                    |  |
|                                                                                                    |  |
|                                                                                                    |  |

6. In the side pop-up, enable the anti-passback toggle then choose the mode you wish to use, and enter a timeout if you wish to have. If you are editing an active zone, you can use the tickbox to clear the current cardholders entered if necessary. Then click "Add".

| Configuration × 🗍 Access managem                                                                                                    | nt 🖵 A1210 Assist and Monitor 🕂         |                   | £3 ≡                                                                                                    |
|----------------------------------------------------------------------------------------------------|-----------------------------------------|-------------------|----------------------------------------------------------------------------------------------------|
| Type to filter                                                                                                    |                                         |                   | Security level $	imes$                                                                                                    |
| Se Devices<br>Add devices<br>Cameras                                                                                                    | Zones > Edit Zone<br>Name<br>Main Intry |                   | Anti-Resback<br>Anti-passback prevents people from using the<br>same oredentials as someone who entered an<br>area before them. It enforces that a person<br>must first cell the area before they can use<br>their ordentimits again. |
| Other devices<br>Stream profiles<br>Image configuration                                                                                                    |                                         |                   | Mode      Log violation only (Soft)      Dery access (Hard)                                                                                                    |
| Management<br>External data sources<br>Time synchronization                                                                                                    |                                         | Enter from side A | User timeout (sec) 30( Cear cardholders in current anti-                                                                                                    |
| <ul> <li>Storage</li> <li>Recording and events</li> </ul>                                                                                                    |                                         |                   | passback zone                                                                                                    |
| <ul> <li>Client</li> <li>Connected services</li> </ul>                                                                                                    |                                         |                   |                                                                                                    |
| Server                                                                                                    |                                         |                   |                                                                                                    |
| Licenses                                                                                                    |                                         |                   |                                                                                                    |
| Security                                                                                                    |                                         |                   |                                                                                                    |
| Access control                                                                                                    |                                         |                   |                                                                                                    |
| Doors and zones<br>Identification profiles<br>Card formats and PIN<br>Encrypted communication<br>Multi server <sup>HIN</sup><br>Active Directory settings <sup>HTN</sup> |                                         |                   |                                                                                                    |
| C Smart search 2                                                                                                    |                                         |                   |                                                                                                    |
| + System Health Monitoring                                                                                                    |                                         |                   | Const.                                                                                                    |

7. Now check you see the Anti-passback green tag next to the name, and the doors are configured for the correct "door usage". Once correct click "Save".

| Configuration × Access manager                                                                                | nent 😓 A1210 Assist and Monitor 🕂       |                 |                   | $\Box \equiv$ |
|----------------------------------------------------------------------------------------------------|-----------------------------------------|-----------------|-------------------|---------------|
| Turne to filter                                                                                               | Save Cancel 🖘 Security level            |                 |                   |               |
| Devices     Add devices     Cameras                                                                           | Zones > Edit Zone<br>Name<br>Main Entry |                 |                   |               |
| Other devices<br>Stream profiles<br>Image configuration                                                       | + Add door 🛞 Remove                     |                 |                   | Search        |
| PTZ presets                                                                                                   | Name *                                  | Door controller | Door usage        |               |
| Management                                                                                                    |                                         |                 | Enter from side A |               |
| Time synchronization                                                                                          |                                         |                 |                   |               |
| 🛢 Storage                                                                                                    |                                         |                 |                   |               |
| Recording and events                                                                                          |                                         |                 |                   |               |
| 🛱 Client                                                                                                    |                                         |                 |                   |               |
| <ul> <li>Connected services</li> </ul>                                                                        |                                         |                 |                   |               |
| Server                                                                                                    |                                         |                 |                   |               |
| Licenses                                                                                                    | I                                       |                 |                   |               |
| Security                                                                                                    |                                         |                 |                   |               |
| Access control                                                                                                |                                         |                 |                   |               |
| Doors and zones<br>Identification profiles<br>Card formats and PIN<br>Encrypted communication<br>Multi server |                                         |                 |                   |               |
| Active Directory settings                                                                                     |                                         |                 |                   |               |
| Q Smart search 2                                                                                              |                                         |                 |                   |               |
| + System Health Monitoring                                                                                    |                                         |                 |                   |               |
|                                                                                                    |                                         |                 |                   |               |

#### Bonus Step -Exempt from Anti-passback

#### To configure exempt from anti-passback

If you have a cardholder who should not trigger this rule, please follow to allow them to be exempt.

Follow these steps to make a cardholder exempt:

- 1. In Axis Camera Station open the Access management via the "+" symbol found at the top of the screen.
- 2. From this screen highlight the cardholder then click edit.

| Cardholders and groups                          |            |       |        |        |  |  |  |  |
|-------------------------------------------------|------------|-------|--------|--------|--|--|--|--|
| 👸 Cardholders                                   |            |       |        |        |  |  |  |  |
| + Add 🖉 Edit 🖞 Delete 😞 Suspend 👂 Credentials ~ |            |       |        |        |  |  |  |  |
| 1 selected                                      |            |       |        |        |  |  |  |  |
| 🔲 First name 个                                  | Last name  | Group | Status | Origin |  |  |  |  |
| Alexander                                       | Strandberg | 0     |        |        |  |  |  |  |
| Ashley                                          | Rios       | 0     |        |        |  |  |  |  |

3. On this page select "advanced" and tick the "Exempt from anti-passback" tickbox then click "Apply".

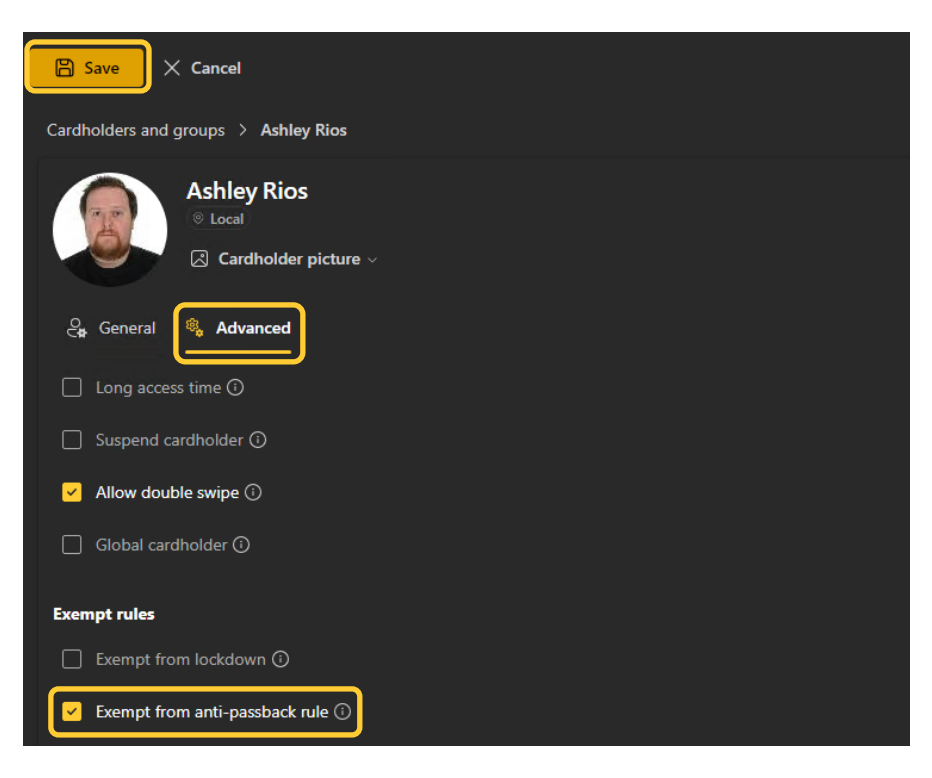

## **Considerations and limitations**

- 1. The use of the A1610/A1210 requires HTTPS to be enabled.
- 2. Anti-passback cannot be configured directly on a door, it is configured on a zone level.
- 3. Anti-passback requires a door monitor for all doors used.
- 4. If enabling hard violation, a timeout or exit reader should be configured.
- 5. If no exit readers are used, a timeout is recommended.